第一步: 打开学信网 (<u>https://www.chsi.com.cn/</u>), 注册或登录"学信档案"。

| 中国高等教育学<br>CHSI 教育部学历查询网站、教育部                                                                                          | 的搜索                                                         | 搜索                                                                                            |                                                                      |                                                                                                    |          |
|----------------------------------------------------------------------------------------------------|-------------------------------------------------------------|-----------------------------------------------------------------------------------------------|----------------------------------------------------------------------|----------------------------------------------------------------------------------------------------|----------|
| 首页 学籍音询 学历音询 在线验证 出国教育背景服务 图像校对 学信档室 高考 考研 政法招生 港澳台招生 四大极音分 征<br>要 第一 一 一 一 一 一 一 一 一 一 一 一 一 一 一 一 一 一 一              |                                                             |                                                                                               |                                                                      | <ul> <li>就业学职平台日本须道新职业</li> <li>快速入口</li> <li>学错学历信息管理平台</li> <li>米华留学生管理学历管理平台</li> <li>明光高考值息平台</li> <li>中国研究生招生信息网</li> <li>全国征兵网</li> <li>改法干智改革试术招生网</li> <li>全国万名优秀创新创业导师库</li> <li>电石成填锉证</li> <li>軟管式学生的业网</li> </ul> |          |
| 学籍学历信息查询与认证服务          学籍学历查询          学籍学历查询          教育部学历查询网站,可查询网家承认的          寄教育学籍学历值息。          学销查询       学历查询 | 学籍学历认证<br>申请高等教育学历书面认证、<br>电子认证。<br>中國高等教育学历认证报             | 学額/学历         出国教育群           学額/学历         针对境外高校招坐和学生           提供的国内較育背景调查(         中等教育学历 | <b>景信息服务</b><br>申请出国留学而<br>真θ服务。                                     | 学信档案<br>免费查询本人学籍学历信<br>申请在线验证报告<br>应愿毕业年可较对于人类<br>登录 2<br>在线验证报告                                                                                                    | 息.<br>E册 |
| 新生学籍 本人查询<br>在校生学籍 零款查询<br>图像校对 会员查询                                                                                   | 代理机构   如何申请<br>教育部学历证书电子注册<br>教育部学籍在线验证报告<br>报告介绍   特点   \$ | 高等学校学生成绩<br>普通高等学校招生全国;<br>播震表 中等学校学生成绩<br>; 普通高中学业水平考试<br>如何申请 如何申请                          | 高等学校学生成绩<br>普通高等学校招生全国统一考试成绩<br>中等学校学生成绩<br>普通高中学业水平考试(会考)成绩<br>如何申请 | 11-3-29-111 (口)<br>请输入在线验证码<br>如何申请 报告                                                                                                    | 查询       |

第二步:(1)首次注册登录的,先核对个人帐号信息,再点击左边箭头处"高等教育信息"核对学籍信息。

| CHSI 中国高等教育学生                                                              | 信息网(学信网)                                                                         | 账号管理                                              |
|----------------------------------------------------------------------------|----------------------------------------------------------------------------------|---------------------------------------------------|
| <b>账号信息</b><br>微信账号<br>登录日志                                                | <b>账号完善度</b><br>建议您完善学信网账号<br>作。                                                 | 信息,以便于进行研招推免/统考、自主招生、兵役登记/应征报名、大创网等               |
| 学 信 档案<br>高等 教育信息<br>在线验证报告<br>出国教育背景服务<br>国际合作申请<br>图像校对<br>学校满意度<br>个人测评 | <ul> <li>学信网账号</li> <li>密码</li> <li>姓名</li> <li>国籍/地区</li> </ul>                 |                                                   |
| <ul> <li>研究生招生</li> <li></li></ul>                                         | <ul> <li>证件类型/证件号码</li> <li>手机号(已绑定)</li> <li>安全邮箱(已绑定)</li> <li>家保问题</li> </ul> | (仅绑定大陆地区手机的用户可进行图像校对、学籍/学历<br>建议您设置密保问题,以便找回密码时使用 |

(2) 已有帐号的同学点击箭头指向处"学籍",核对个人学籍信息。

|                      | 首页 高等教育信息  7                | 在线验证报告 学历认证与成绩验                                                                                        | 证 国际合作申请             |
|----------------------|-----------------------------|----------------------------------------------------------------------------------------------------|----------------------|
| ■<br>高等教育信息<br>学籍 ◆历 | <b>レ</b><br>在线验证报告<br>査者 申请 | ■ 三<br>学历认证与成绩验证<br>查看                                                                                 | 留学报告传输<br>音看 发送报告 英文 |
| 上<br>毕业证书图像校对<br>校对  | offer<br>新职业<br>求职招聘        | <ul><li>ジャンジャンジャンジャンジャンジャンジャンジャンジャンジョン</li><li>ジートレージャンジャンジャンジャンジャンジャンジャンジャンジャンジャンジャンジャンジャンジ</li></ul> |                      |

第三步:核对个人学籍信息:个人照片、姓名、证件号码、专业等全部信息。(全体同学都需要进行核对)

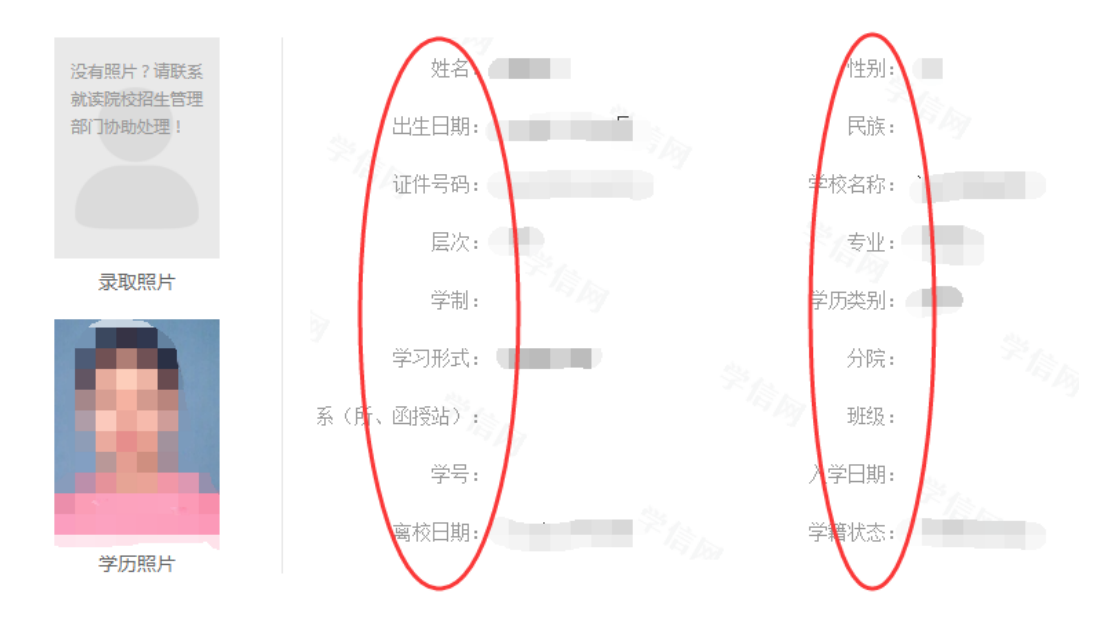

第四步:核对结束,信息正确请退出。信息有误,请填写勘误表。

如果在登录过程中有问题,请点击下图红圈处客服咨询。如忘记密码的,按系统提示找回,或重新注册。

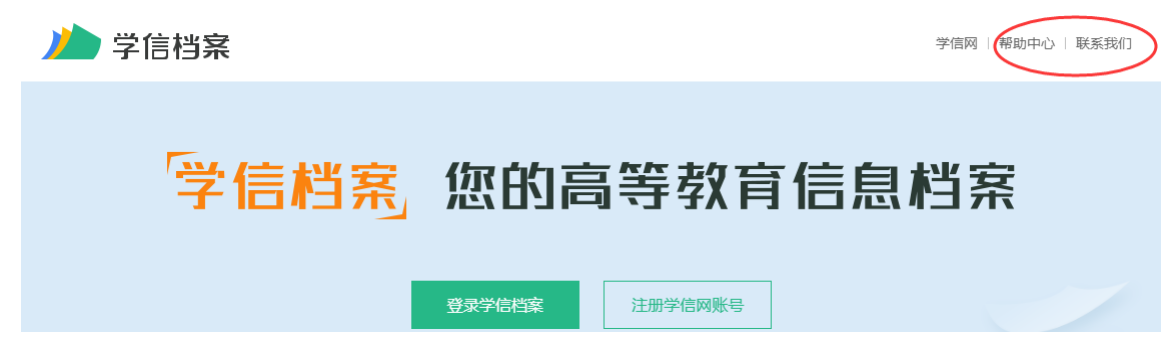

1. 个人信息资料里照片没有?

这属于招生数据,有或无都是正常现象。

2. 注册提示已有用户存在?

点击下面的"解决身份证号码重复问题",按照友情提示走,途径三选一,建议选择高校信息途径。

- 3. 注册后登录不了,提示密码/用户名错误,找回密码也不可行?/显示用户名 不存在/验证码不正确/ip 受限?
- 方法一:可以按照提示重新注册。
- 方法二: 找回用户名登录(找回用户名后直接点登录或找回密码)。
- 方法三: 找回密码。
- 方法四: 咨询网站客服。
- 方法五:手机号码登录。

4. 注册不成功?

确保你所填信息正确。可能是密保问题只设置一个或两个,正确方式是密保问题要么不设,要么全设(建议设置)否则注册会有不成功的情况。

5. 账号注册过, 找回的号码是父母的或以前用的?

选择重新注册。

6. 已注册登录学信网并检查了个人信息,但后台还是显示未自查?

可能是学生仅自查了第二步中的第一部分内容"先核对个人帐号信息",没有 核对第二块内容"高等教育信息"中的学籍信息。

7. 手机号码显示已注册,身份证号码登录显法未注册,且无法重新注册?

可能是以前有别人使用过这个手机号码,并用它绑定了学信网。解决办法为 带上身份证,到手机营业厅去解绑该手机号码下的所有非本人绑定的业务后,再 重新注册。

注: 登录不了有可能是注册没成功,所以请确认已经注册成功。核对信息后, 请各位同学记住密码,以后还会用到的。